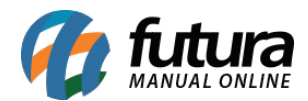

### 1 - Módulo Quantidade Atacado

**Caminho:** <u>Painel Administrativo > Extensões > Módulos > Aba Configurações > Quantidade</u> <u>em atacado</u>

Nova opção para configurar o box de produto do botão comprar, contendo as opções **Sem o botão comprar**, **Quantidade atacado e botão comprar** e **Apenas o botão comprar**, estas configurações possibilitam que os produtos tenham um box mais reduzido, conforme exemplo abaixo:

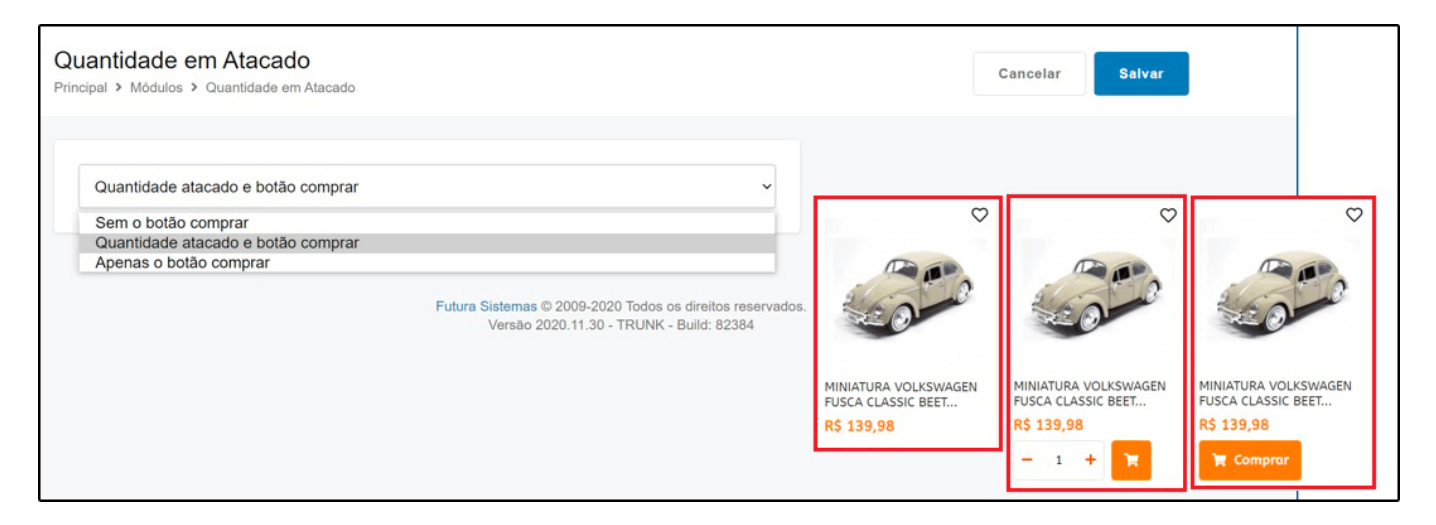

#### 2 - Nova opção para exibir produtos em Cards

## **Caminho:** <u>Painel Administrativo > Módulos > Painel Administrativo do tema > Aba</u> <u>Definições Gerais</u>

Nesta versão foi incluso no painel administrativo do tema uma nova a opção para exibir os produtos em card, após configurar o mesmo será exibido no formato abaixo:

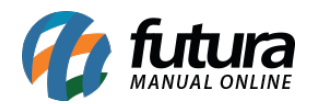

| 🕜 🕫 | ara loja Painel Catálogo 🗸                                     | Marketplace Y Extensões Y Venda                             | s 👻 Sistema | 👻 Relatórios 👻 🍂 🤹 🔇 K           |
|-----|----------------------------------------------------------------|-------------------------------------------------------------|-------------|----------------------------------|
|     |                                                                | body<br>Vooli pode digitar o conteúdo das caixas de avisos. |             |                                  |
|     | Ir para o carrinho de<br>compras ao clicar no botão<br>comprar | Não                                                         | ~           | $\bigcirc$                       |
|     | Selo novos produtos:                                           | Habilitado                                                  | ~           |                                  |
|     | Quantidade de dias que um<br>produto é considerado<br>novo:    | 30                                                          |             | 20000                            |
|     | Exibir categorias na página<br>inicial:                        | Habilitado                                                  | ~           |                                  |
|     | Exibir produto em card:                                        | Sim                                                         | v           | MINIATURA VOLKSWAGEN             |
|     | Tamanho do box de<br>produtos:                                 | Pequeno                                                     | ~           | FUSCA CLASSIC BEET<br>R\$ 139,98 |
|     |                                                                |                                                             |             | 🐂 Comprar                        |

#### 3 - Novo campo Valor Mínimo no desconto por tipo de pagamento

**Caminho:** <u>Painel Administrativo > Extensões > Módulos > Finalização > Desconto por Tipo</u> <u>de Pagamento</u>

Foi adicionado o um novo campo denominado como *Valor Mínimo*, quando o pedido atingir o valor configurado neste campo será habilitado o desconto por tipo de pagamento.

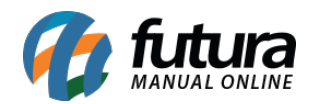

| cipal > Total do                           | o Pedido > Desconto por tipo de pagan | nento                    |        |            | Cancel             | ar Salva |
|--------------------------------------------|---------------------------------------|--------------------------|--------|------------|--------------------|----------|
| fexto exibicão                             |                                       | Forma de pagamento       |        | Prioridade | Status             |          |
| 10% de desconto por transferência Bancária |                                       | Transferência Bancária 🗸 |        | 1          | Habilitado         |          |
| Desconto                                   | Tipo de Desconto                      | Valor Mínimo             | Status |            | Ordem              |          |
| 10%                                        | Desconto sobre total dos 🗸            | Habilitado 🗸             |        | 1          |                    |          |
| Tabelas de pre<br>Todos                    | ço<br>IERCE                           |                          |        |            | Adicionar Desconto |          |

#### 4 - Integração com a Clear Sale Total e Total Garantido

**Caminho:** <u>Painel Administrativo > Extensões > Módulos > Aba Configurações ></u> <u>AntiFraude - Clearsale</u>

Nesta versão foi adicionado o método Clear Sale Total que é um modulo antifraude que realiza analise das finalizações dos pedidos e retorna com aprovação ou não de acordo com o contrato, este método está disponível para a Cielo 3.0 e Rede, necessitando de homologação.

Já o Total Garantido tem a função de garantir o ressarcimento de pedidos que tiveram fraude até um determinado valor, diminuindo os prejuízos com fraudes, conforme exemplo abaixo:

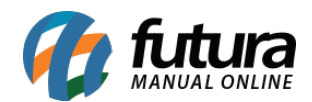

| Iti Fraude - Clearsale                                                              | Cancelar Salv                                                                                                    |
|-------------------------------------------------------------------------------------|----------------------------------------------------------------------------------------------------|
|                                                                                     |                                                                                                    |
| Tino de Integração:                                                                 |                                                                                                    |
| ClearSale Start                                                                     | ~                                                                                                    |
| ClearSale Start<br>ClearSale Total<br>ClearSale Total Garantido                     |                                                                                                    |
| Cicardaic Iolar Garanido                                                            |                                                                                                    |
| Módo de homologação:                                                                |                                                                                                    |
| Desabilitado                                                                        | ~↓                                                                                                    |
| Status:                                                                             |                                                                                                    |
| Desabilitado                                                                        | ~                                                                                                    |
|                                                                                     |                                                                                                    |
|                                                                                     |                                                                                                    |
| Geral Pagamento Entrega Produtos Histórico Log                                      | de Eventos Anti Fraude                                                                                           |
|                                                                                     |                                                                                                    |
| Resultado antifraude                                                                | Detalhes da análise                                                                                              |
| Aguardando retorno da análise.                                                      | (Novo) – Pedido importado e não classificado Score pela analisadora (process<br>que roda o Score de cada pedido) |
| Cartao Rede                                                                         |                                                                                                    |
| Cartão de credito   544828*****0007<br>1 parcela(s) no valor de <b>R\$ 1.074,28</b> |                                                                                                    |
|                                                                                     |                                                                                                    |

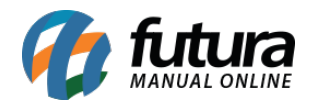

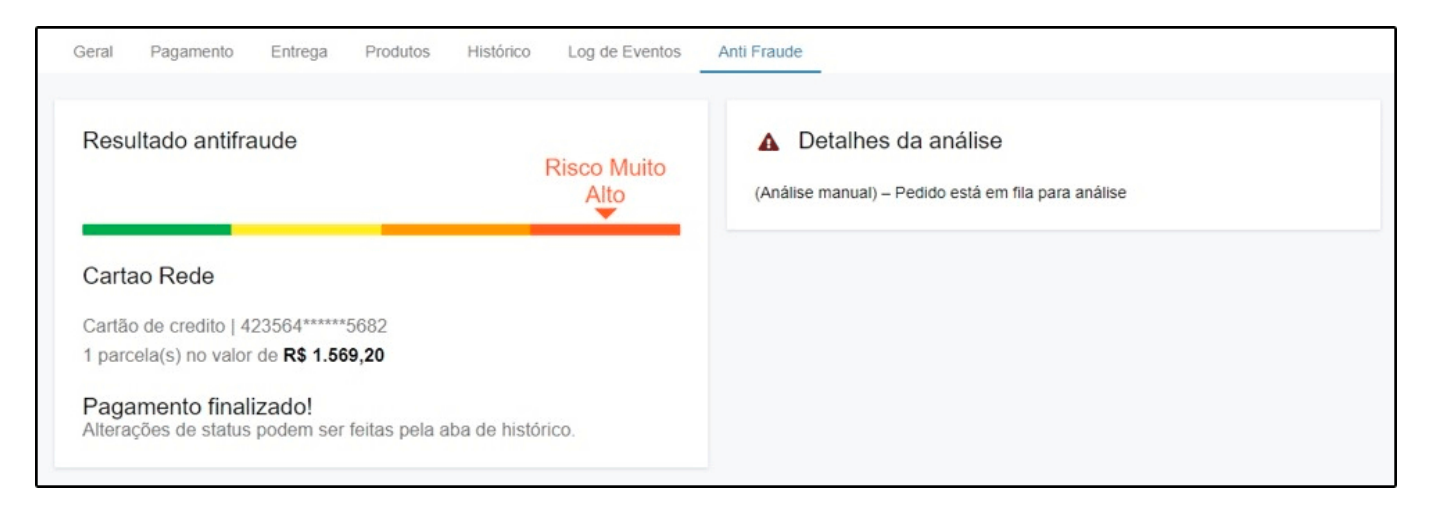

# 5 - Política de cookies

**Caminho:** <u>Painel Administrativo > Sistema> Configurações > Opções > Página política de</u> <u>cookies</u>

Nesta versão foi adicionada uma nova opção para escolher a pagina de politica de cookies ou desabilitar para não exibir o aviso, conforme exemplo abaixo:

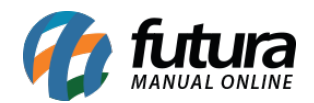

| Painel Catálogo 🗸 Marketplace 🖌 Extensões 🖌 Vendas 🖌 Sistema 🖌 Relatórios 🗸                                                                                       |
|----------------------------------------------------------------------------------------------------|
| Configurações Cancelar Salvar   Geral Contato Localização Opções Imagens E-mail Servidor                                                                          |
| Opções                                                                                                    |
| + Itens                                                                                                    |
| + Produtos                                                                                                    |
| + Pesquisar                                                                                                    |
| + Conta                                                                                                    |
| + Finalização de pedido                                                                                                    |
| + Estoque                                                                                                    |
| + Devoluções                                                                                                    |
| - Política de cookies                                                                                                    |
| Política de cookies<br>Escolha a página de política de cookies ou desabilitar para não exibir o aviso.                                                            |
| Política de cookies 🗸                                                                                                    |
|                                                                                                    |
|                                                                                                    |
|                                                                                                    |
| Utilizamos cookies e outras tecnologias semelhantes para melhorar sua experiência em nosso site, ao continuar<br>navegando você aceita nossa Política de cookies. |